- 1. Click on the PlayPosit link you just created
- 2. Click Enter PlayPosit and Continue.

| Set Link                                   | <b>&lt;</b> |                 |          |  |
|--------------------------------------------|-------------|-----------------|----------|--|
| No content has been attached to this link. |             |                 |          |  |
|                                            |             |                 |          |  |
|                                            | LEARN MORE  |                 | SET LINK |  |
|                                            |             |                 |          |  |
|                                            |             | Enter PlayPosit |          |  |

Figure 1: Grey background with buttons labeled "LEARN MORE" and "SET LINK," and a text link "Enter PlayPosit."

| +        | ~                       |                           |              |
|----------|-------------------------|---------------------------|--------------|
| -        | My Bulbs                |                           | DESIREZLEARS |
| <b>A</b> |                         |                           |              |
| 0        | ADD NEW BULB 🗸          |                           | Search       |
|          |                         | Bulb 🌩                    | Tags         |
|          | 01.                     | D2L D2L Brightspace 101:  | Add Tags     |
| $\odot$  | BRIGHTSP/CE             | DZE Blightspace 101       | Aug Tays     |
|          |                         | New Bulb (01/03/25 3:     | Add Tags     |
|          | Refer and the Reference | Copy of Apply to CUN      | Add Tags     |
|          |                         | D2L Apply to CUNY // Hint | Add Tags     |

## 3. On the top left corner, click Add New Bulb

Figure 2: User interface with a blue toolbar and a list titled "My Bulbs," featuring a highlighted "ADD NEW BULB" button.

4. Click the **INPUT URL** button

## How to Create a New Lesson Bulb on PlayPosit via Brightspace

| 1 Video Source         | 2 Captions      | 3 Trim & Crop |  |
|------------------------|-----------------|---------------|--|
| <b>e</b><br>My videos  | C)<br>INPUT URL | UPLOAD VIDEO  |  |
| <b>J</b><br>UPLOAD MP3 | RECORD          |               |  |
| YOUTUBE                | VIMEO           | 3C MEDIA      |  |
| KALTURA                | ΡΑΝΟΡΤΟ         | ZOOM          |  |
| WISTIA                 | MEDIAPLUS       | MEDIAAMP      |  |
| MEDIASITE              | WARPWIRE        | ENSEMBLE      |  |
| BRIGHTCOVE             | CANVAS STUDIO   | YUJA          |  |

## CANCEL

*Figure 3*: User interface for selecting a video source with highlighted "INPUT URL" button.

## 5. Copy -> Paste the URL that you got from YouTube or any other video repository site

|    | 1 Video Source                                         | 2 Captions                                    | 3 Trim & Crop           |
|----|--------------------------------------------------------|-----------------------------------------------|-------------------------|
|    | Input URL                                              | + Input URL                                   | Q                       |
|    | CANCEL                                                 |                                               | DONE CUSTOMIZE          |
| 6. | Figure 4: video-editing interface<br>Click <b>Done</b> | e showing input URL field and step indicators |                         |
| 7. | Click Interactions from                                | n the middle of the Menu at the To            | p of the screen         |
|    | VIDEO SEGMENTS                                         |                                               | REVIEW                  |
|    |                                                        |                                               | OPEN TEMPLATE GALLERY > |
|    | Click the "Add ar                                      | n interaction" button below<br>interactions.  | to begin adding         |

*Figure 5:* User interface with highlighted "INTERACTIONS" tab and prompt for adding interactions.

- 8. Watch and listen to your video, **pause** where you want a question to appear
- 9. Then, click Add an Interaction. Repeat this step as many times as needed.

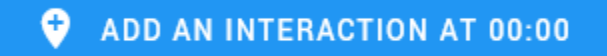

Figure 6: Blue button labeled "ADD AN INTERACTION AT 00:00" with a plus icon.

- 10. When finished, **click** on the **Review** button to **preview** and **save** your bulb.
- 11. Click **CLOSE** to return to LMS.

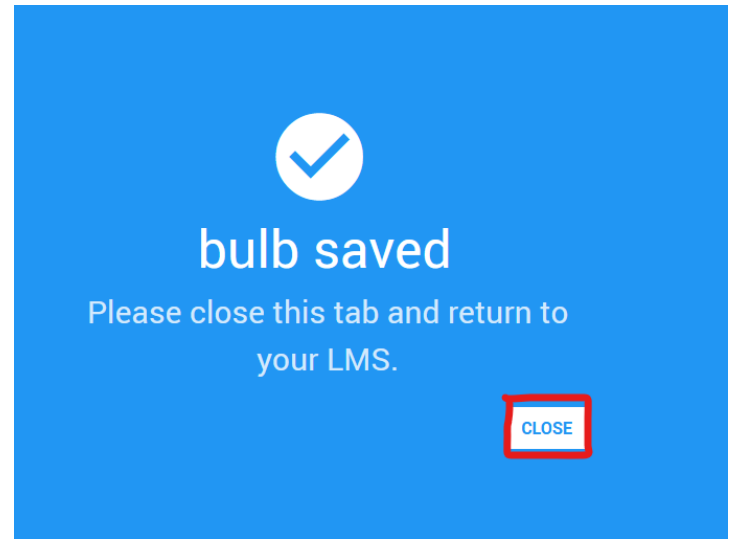

*Figure 7*: Notification screen with a check mark and the message "bulb saved."

- 12. Click on the PlayPosit link from within your Brightspace course to reconnect to the PlayPosit server
- 13. Click SET BULB LINK

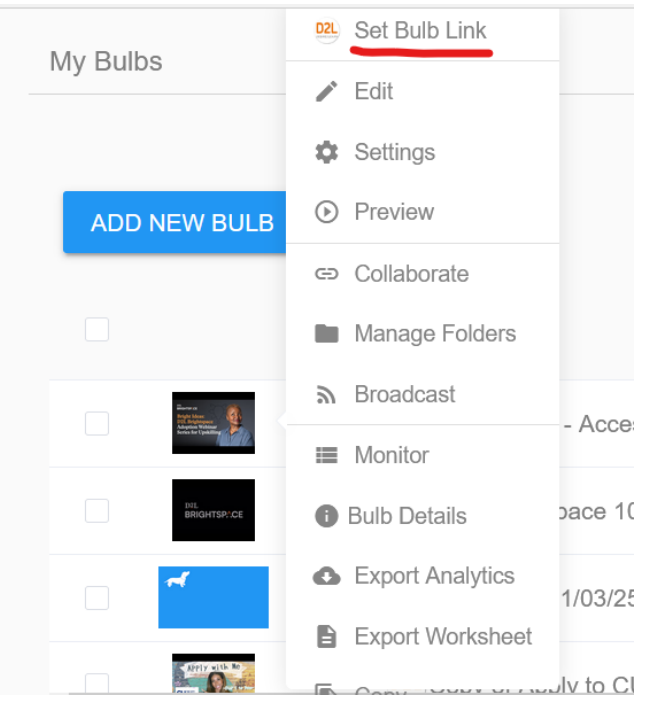

*Figure 8:* User interface with a "My Bulbs" list and an expanded menu showing various options like "Set Bulb Link" and "Edit."

14. Once the popup is on your screen, view the "select learner experience" and "sync grades to LMS" choices then click Link.

|   | + ~                                            |                                                                                                    |   |
|---|------------------------------------------------|----------------------------------------------------------------------------------------------------|---|
| 4 | Would you like to lin!<br>(12/19/2024)" as a S | 'Bright Ideas - Accessibility for Professional Learners If Paced assignment? Read more <u>here</u> . |   |
|   | Select Learner Experience<br>Self Paced        | irch                                                                                                 |   |
|   | Sync Grades to LMS<br>Yes                      | gs<br>▼                                                                                              |   |
|   |                                                | Tags                                                                                                 |   |
|   | CANCEL                                         |                                                                                                    | 2 |
|   |                                                | D2L New Bulb (01/03/25 3: Add Tags                                                                   | 5 |

Figure 9: A prompt to link an assignment titled "Bright Ideas - Accessibility for Professional Learners."